## 保良局劉陳小寶幼稚園

無紙化校園計劃

EVI Family App 「電子通告」使用指南

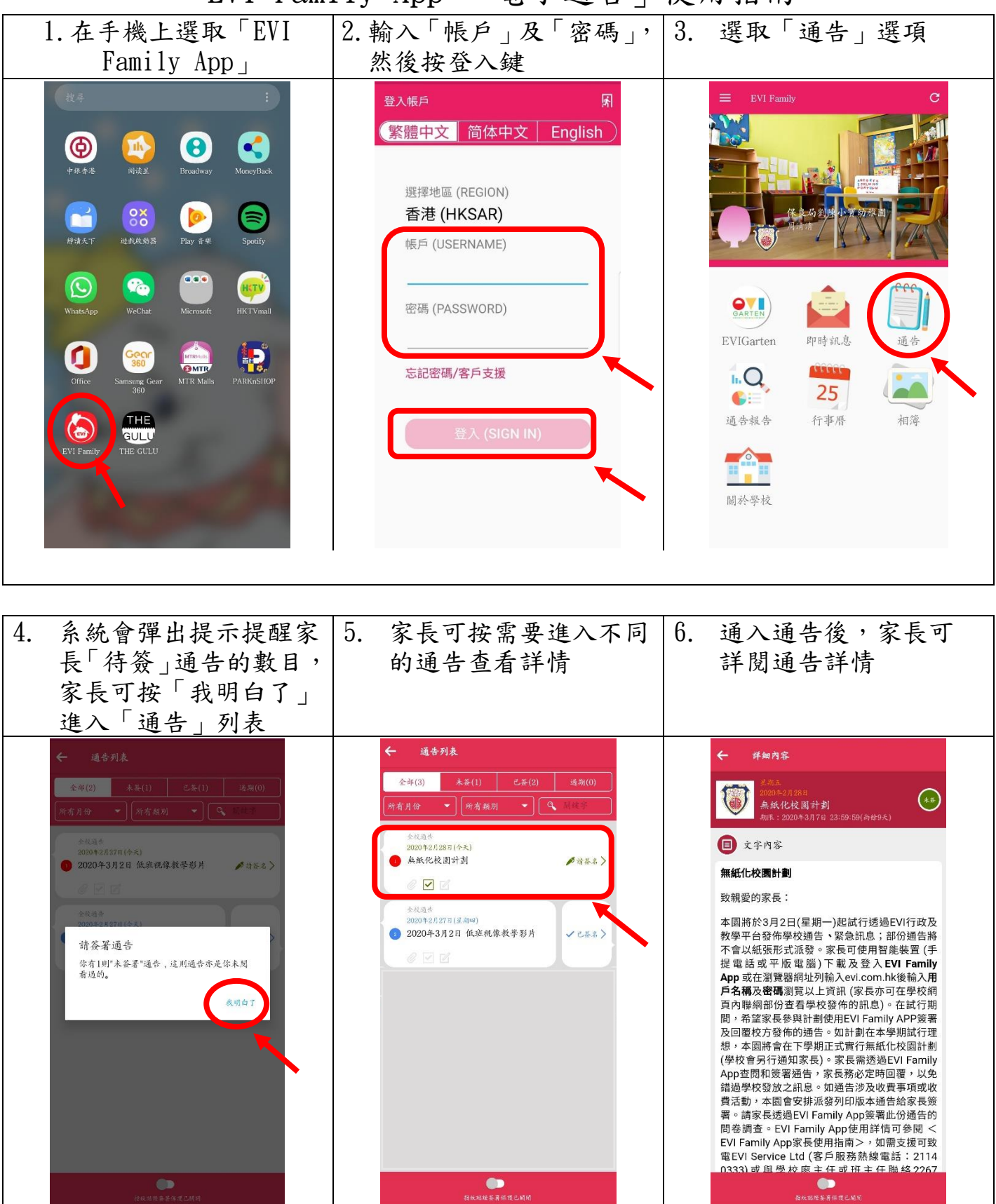

| <ol> <li>7. 閱讀完通告後,回答</li> <li>「意見收集」部份的問題</li> </ol>                                                                                       | <ol> <li>完成問題後,按</li> <li>「請簽名」鍵回覆通告</li> </ol>                                                                                                    | <ol> <li>9. 系統會彈出提示提醒<br/>家長已簽署通告,家長<br/>可按「我明白了」返回<br/>「通告」列表</li> </ol>                                                      |
|----------------------------------------------------------------------------------------------------|----------------------------------------------------------------------------------------------------|----------------------------------------------------------------------------------------------------|
| ✔ 詳細內容 保良局劉陳小寶幼稚園謹敢 二零二零年三月二日 四條部份                                                                                                    | <ul> <li>✔ 詳細內容</li> <li>保良局劉陳小寶幼稚園謹啟</li> <li>二零二零年三月二日</li> <li>四待部份</li> </ul>                                                                                                    | ✓ 詳細內容 保良局劉陳小寶幼稚園謹啟 二零二零年二月廿八日 四条邮份                                                                                            |
| <ul> <li>         这 意见收集          <ul> <li>                 成功接收较方卷佈的即時就息(可選多項)                 </li> <li></li></ul></li></ul>              | <ul> <li>              ŝ見收集          </li> <li>             Å, 成功操板投方任命的即時就息(可選多項)         </li> <li>             Æ          </li> <li>             Č、 完成簽署校方任体的通告(可選多項)         </li> </ul> | <ul> <li>         意見收集         <ul> <li>             秋行結果             ご成功な景通告。             人             、</li></ul></li></ul> |
| <ul> <li>A. ♥ 是</li> <li>B. ⑤</li> <li>⑦</li> <li>⑦</li> <li>⑦</li> <li>⑦</li> <li>⑦</li> <li>②</li> <li>③</li> <li>③</li> <li>⑤</li> </ul> | A.<br>A.<br>A.<br>A.<br>A.<br>A.<br>A.<br>A.                                                                                                    | A. ♥ R<br>B. 5<br>#855<br>BLAND 534 CLMK                                                                                       |

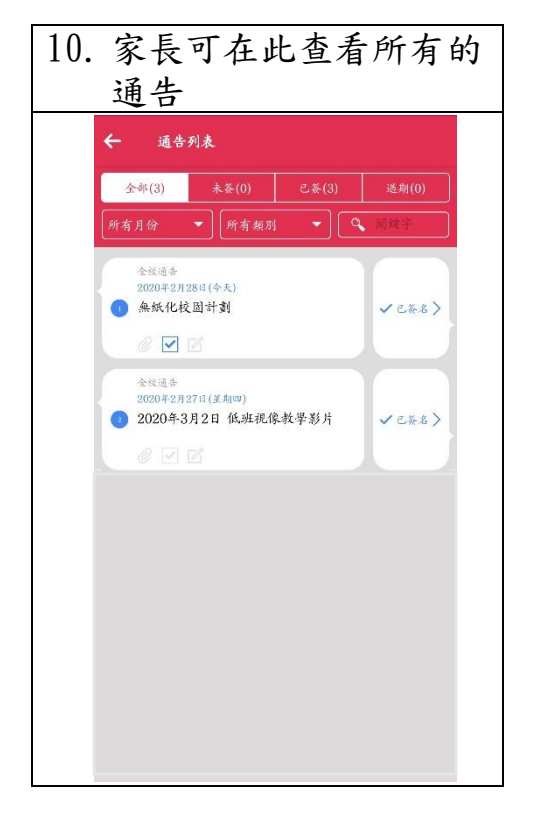